# Mathematica: binary files and HDF5 files exploration of the bullet volume

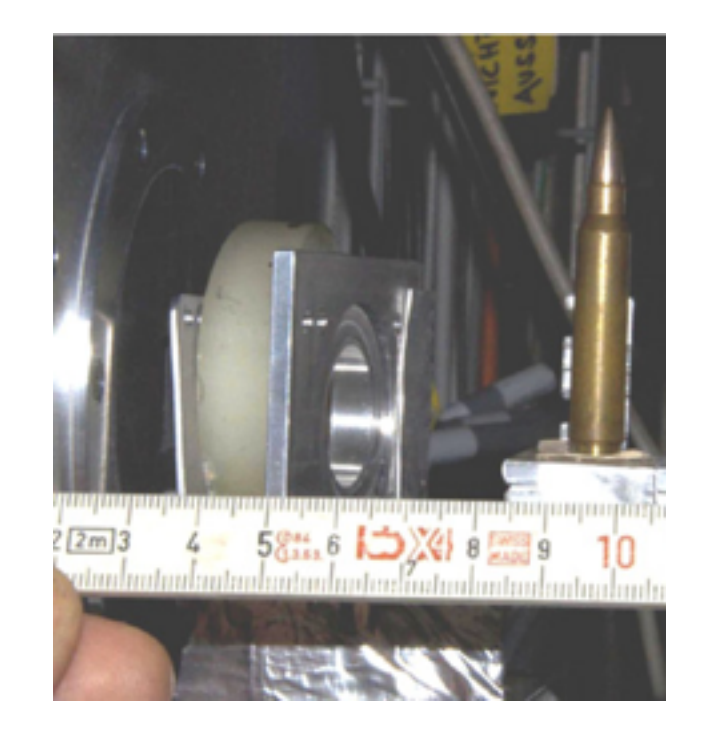

To prepare:

1) Moodle: download Week 1/bullet dataset (binary, 26.8 MB) 2) Moodle: download Week 2/bullet dataset (HDF5, 107 MB) 3) Moodle: download Week 2/Pgm2\_binary\_HDF5.nb Note "Step number" for the subsections. These are our navigation guides for the lecture.

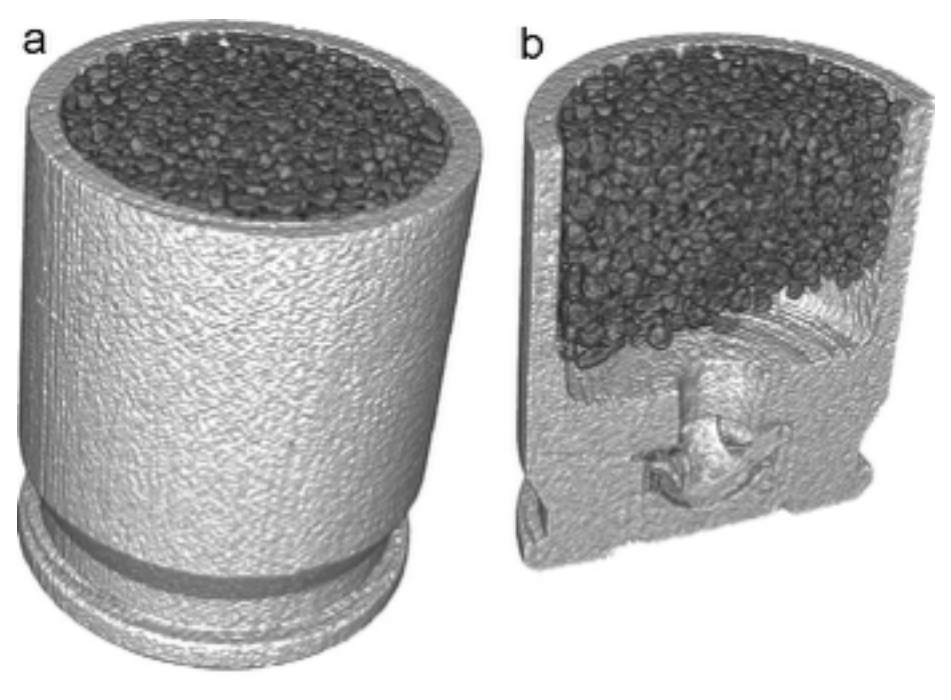

cartridge

# Step 1: Filenames and files sizes

# In[120]:= listOfFilenames = FileNames["volume\*", NotebookDirectory[]] Map[FileByteCount, listOfFilenames]

Out[120]= {/Users/lesbutler/Documents/h4581/volume\_bullet\_p134.h5, /Users/lesbutler/Documents/h4581/volume\_bullet\_p134\_uint16.bin}

Out[121]=  $\{107235032, 26808246\}$ 

# FileNames

FileNames[]
lists all files in the current working directory.

FileNames [form] lists all files in the current working directory whose names match the string pattern form.

FileNames[{form1, form2, ...}]
lists all files whose names match any of the formi.

FileNames [ forms, { dir<sub>1</sub>, dir<sub>2</sub>, ... } ]
lists files with names matching forms in any of the directories dir<sub>i</sub>.

FileNames[forms, dirs, n]
includes files that are in subdirectories up to n levels down.

Map (/@)

Map[f, expr] or f /@ expr applies f to each element on the first level in expr.

Map [f, expr, levelspec]
applies f to parts of expr specified by levelspec.

# Step 2: Import the HDF5 file

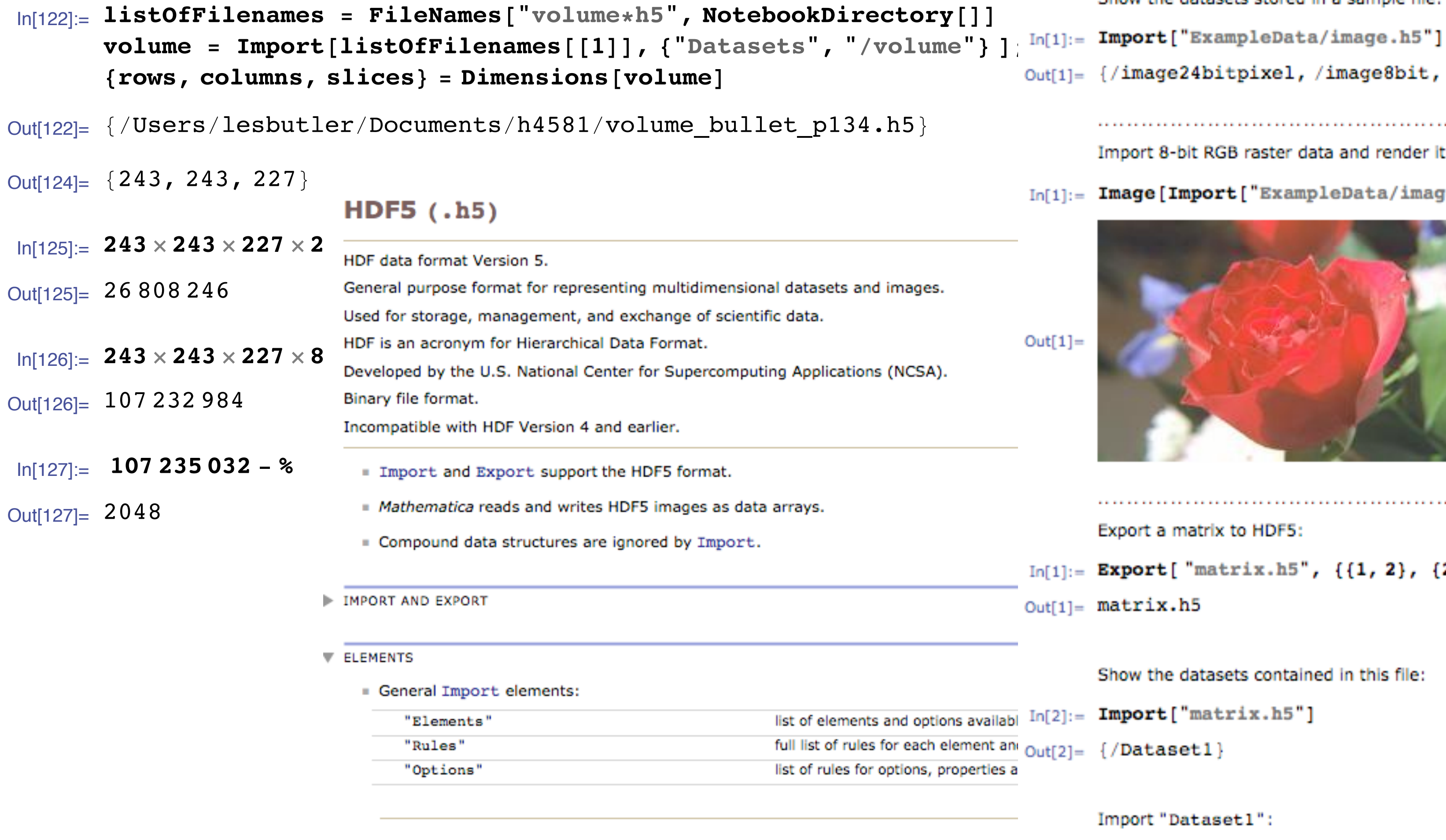

| <ul> <li>Data represent</li> </ul> | sentation elements: |                                        |    |  |
|------------------------------------|---------------------|----------------------------------------|----|--|
| "Data"                             |                     | all datasets imported as a list of arr | _  |  |
| "Datasets                          |                     | names of all datasets                  | Ou |  |

```
Basic Examples (4)
```

Show the datasets stored in a sample file:

```
Out[1]= {/image24bitpixel, /image8bit, /palette}
```

Import 8-bit RGB raster data and render it as an Image object:

In[1]:= Image[Import["ExampleData/image.h5", {"Datasets", "/image24bitpixel"}], "By

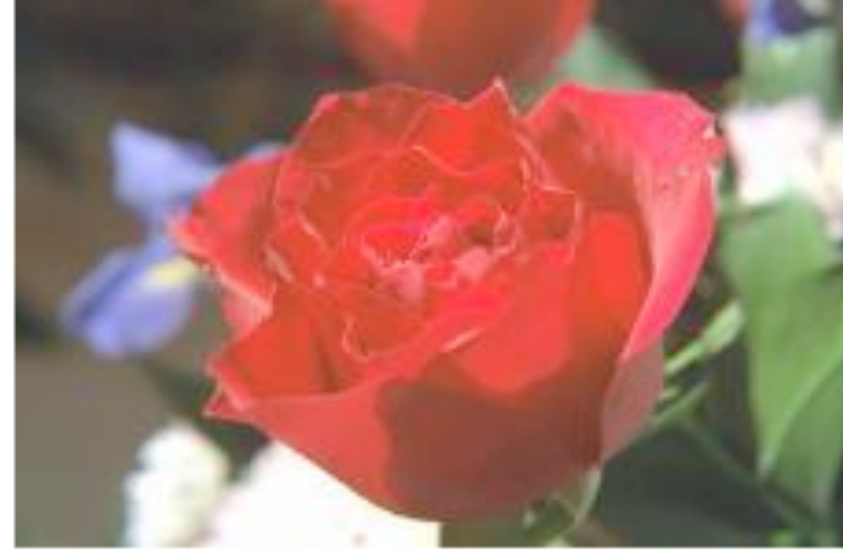

Out[1]=

```
Export a matrix to HDF5:
```

```
In[1]:= Export[ "matrix.h5", {{1, 2}, {2, 3}}]
```

```
Out[1]= matrix.h5
```

Show the datasets contained in this file:

Import "Dataset1":

[3]:= Import["matrix.h5", {"Datasets", "/Dataset1"}]

```
t[3] = \{\{1, 2\}, \{2, 3\}\}
```

Export a named dataset:

```
In[1]:= Export["m1.h5", {{1, 2}, {2, 3}}, {"Datasets", "m1"}]
```

```
Out[1]= m1.h5
```

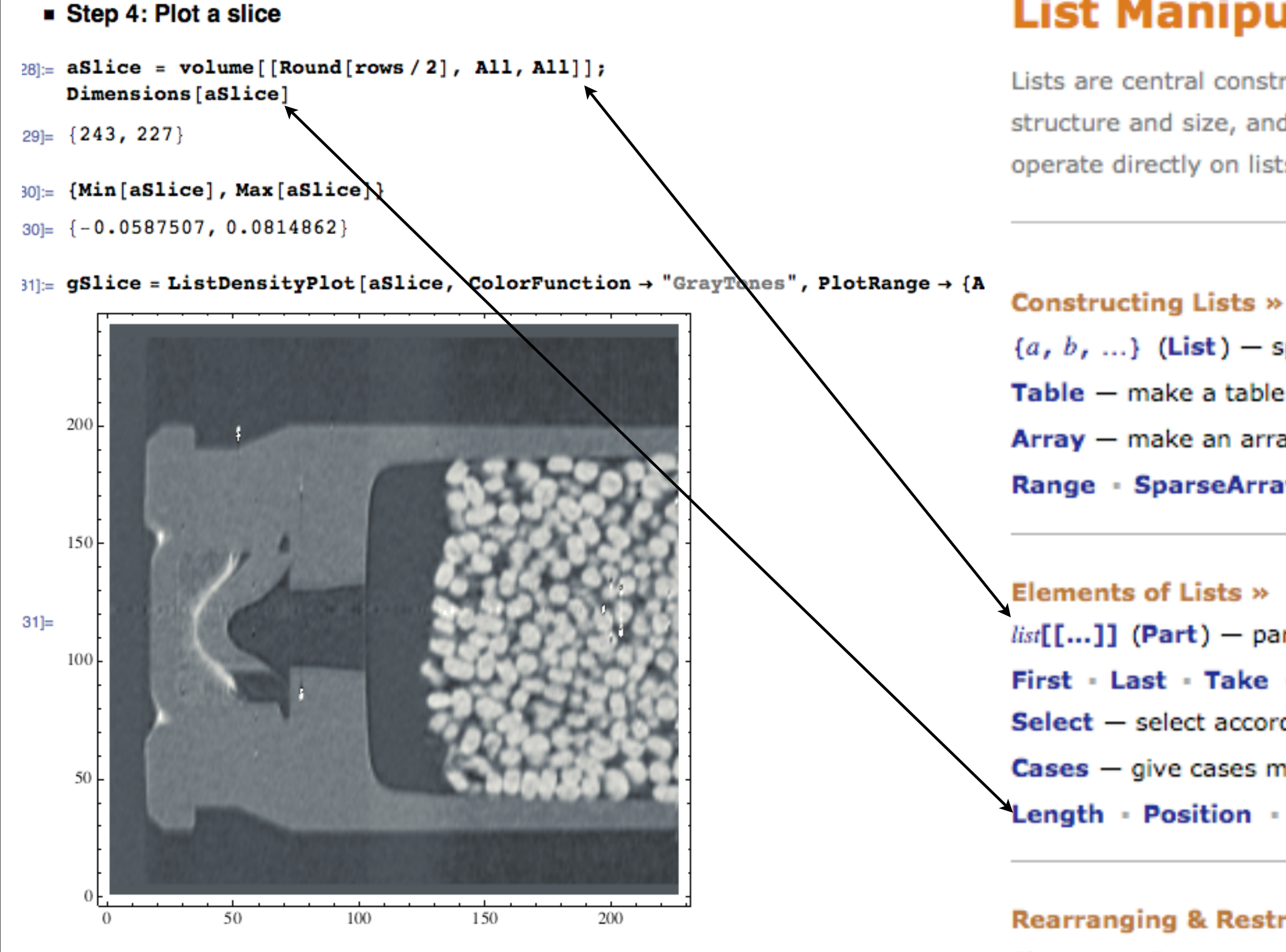

Table, Range,

Part,

First, Last, Take, Drop, Append, Length, **Position**,

Flatten, Join, Partition, Transpose, Map

# List Manipulation

Lists are central constructs in Mathematica, used to represent collections, arrays, sets, and se structure and size, and can routinely involve even millions of elements. Well over a thousand I operate directly on lists, making lists a powerful vehicle for interoperability.

```
{a, b, ...} (List) — specify a list explicitly
Table — make a table of values of an expression
Array — make an array of any dimension from a function
Range · SparseArray · Tuples · NestList · Sow · Reap · ...
```

```
list[[...]] (Part) - parts or sequences of parts (;;), resettable with =
First - Last - Take - Drop - Extract - Append - ReplacePart - ...
Select — select according to a function
Cases — give cases matching a pattern
Length - Position - MemberQ - DeleteDuplicates - ...
```

### Rearranging & Restructuring Lists >>

```
Flatten — flatten out nested lists
```

```
Join • Partition • Transpose • Reverse • Sort • Split • Gather • Riffle • ...
```

## Applying Functions to Lists »

**Map** (/@) — map a function over a list:  $f / @ \{a, b, c\} \rightarrow \{f[a], f[b], f[c]\}$ Apply (@@, @@@) — apply a function to a list:  $f @@ \{a, b, c\} \rightarrow f[a, b, c]$ MapIndexed - Scan - Thread - MapThread - Outer - FoldList - ...

### Step 4: Plot a slice

```
28]:= aSlice = volume[[Round[rows / 2], All, All]];
   Dimensions[aSlice]
29 = \{243, 227\}
30]:= {Min[aSlice], Max[aSlice]}
```

```
30 = \{-0.0587507, 0.0814862\}
```

31]:= gSlice = ListDensityPlot[aSlice, ColorFunction → "GrayTones", PlotRange → {All, All, {-0.01, 0.03}}]

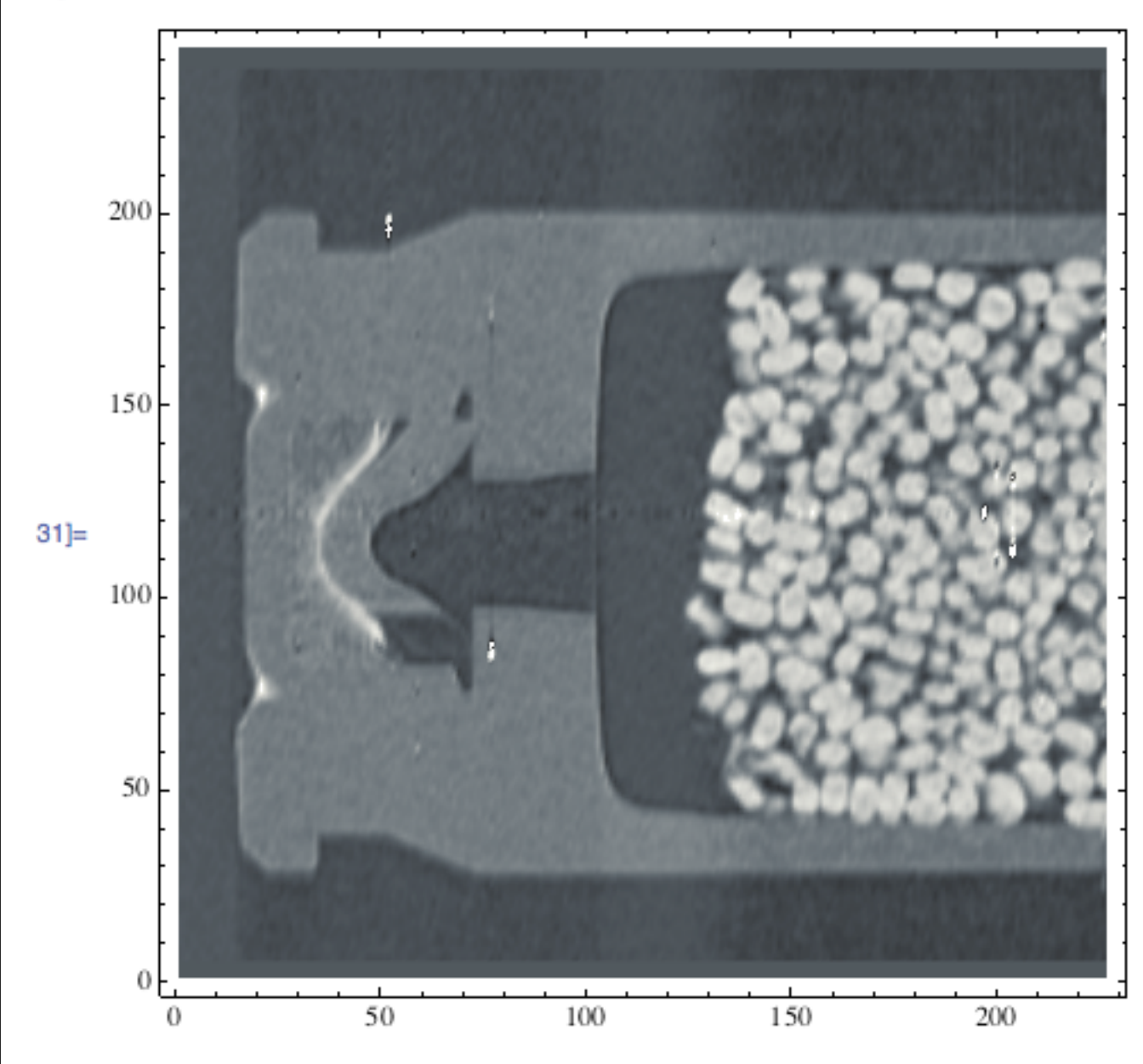

# ListDensityPlot

ListDensityPlot[array]

generates a smooth density plot from an array of values.

```
ListDensityPlot[{\{x_1, y_1, f_1\}, \{x_2, y_2, f_2\}, ...\}]
   generates a density plot with values defined at specified points.
```

MORE INFORMATION ►

### EXAMPLES

```
Basic Examples (3)
```

Use an array of values to define heights for a density:

## In[1]:= ListDensityPlot[{{1, 1, 1, 1}, {1, 2, 1, 2}, {1, 1, 3, 1}, {1, 2, 1, 4}}, Mesh

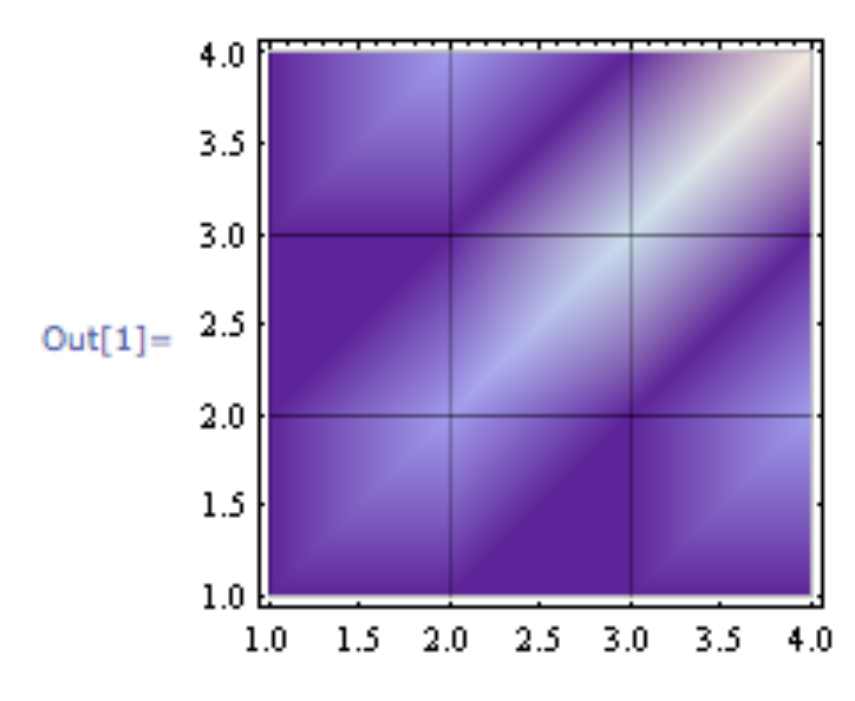

## Step 4: Plot a slice

```
28]:= aSlice = volume[[Round[rows / 2], All, All]];
   Dimensions[aSlice]
29]= {243, 227}
30]:= {Min[aSlice], Max[aSlice]}
```

```
30 = \{-0.0587507, 0.0814862\}
```

31]:= gSlice = ListDensityPlot[aSlice, ColorFunction → "GrayTones", PlotRange → {All, All, {-0.01, 0.03}}]

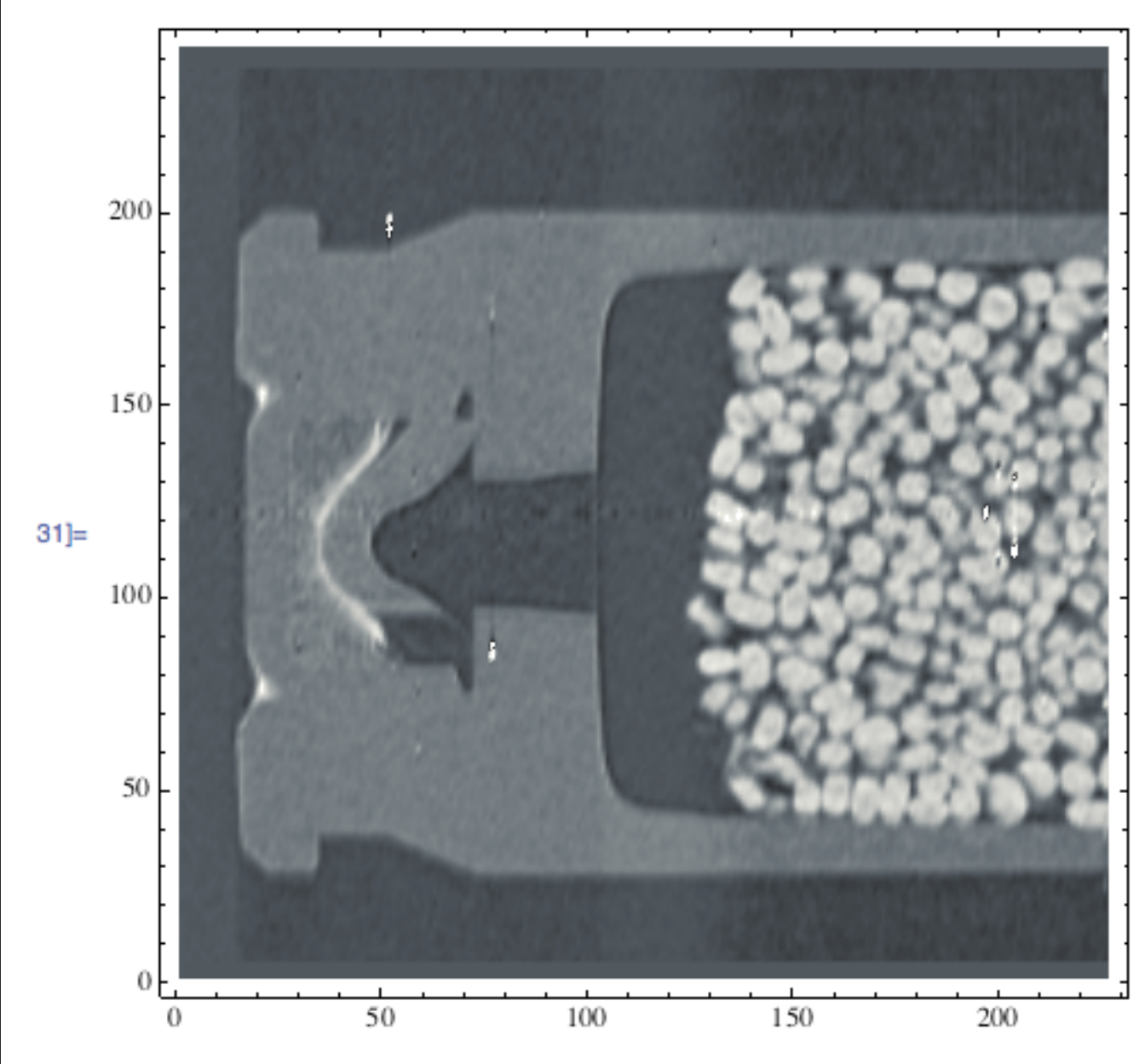

# ColorFunction

ColorFunction

is an option for graphics functions that specifies a function to apply to determine colors of elements.

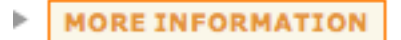

EXAMPLES

▼ Basic Examples (4)

Color the surface by height:

```
In[1]:= Plot3D[Sin[xy], \{x, 0, 3\}, \{y, 0, 3\}, ColorFunction \rightarrow Function[\{x, y, z\}, Hue[z]]]
```

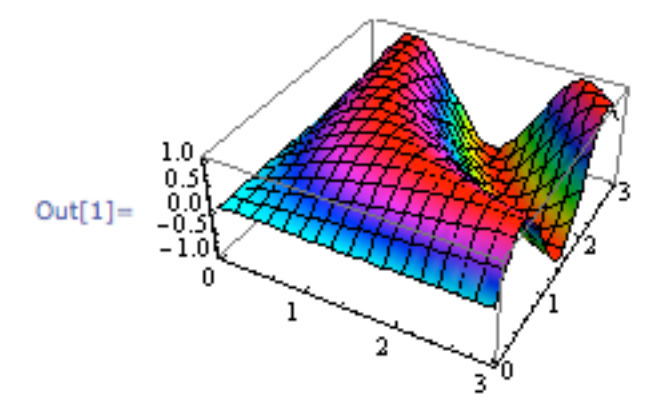

Use predefined gradients:

 $In[1]:= Plot3D[Sin[xy], \{x, 0, 3\}, \{y, 0, 3\}, ColorFunction \rightarrow "BlueGreenYellow"]$ 

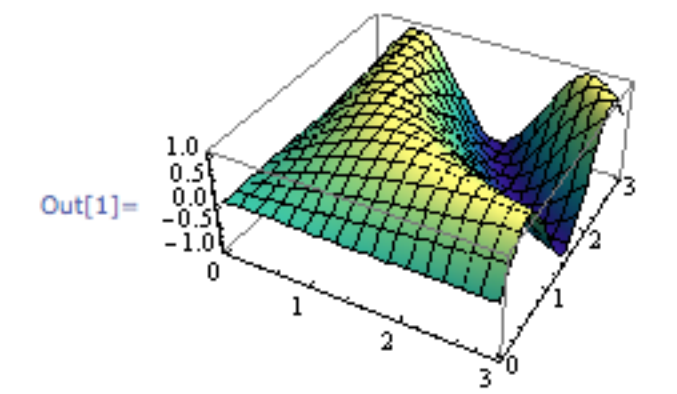

In[2]:= DensityPlot[Sin[xy], {x, 0, 3}, {y, 0, 3}, ColorFunction → "BlueGreenYellow"]

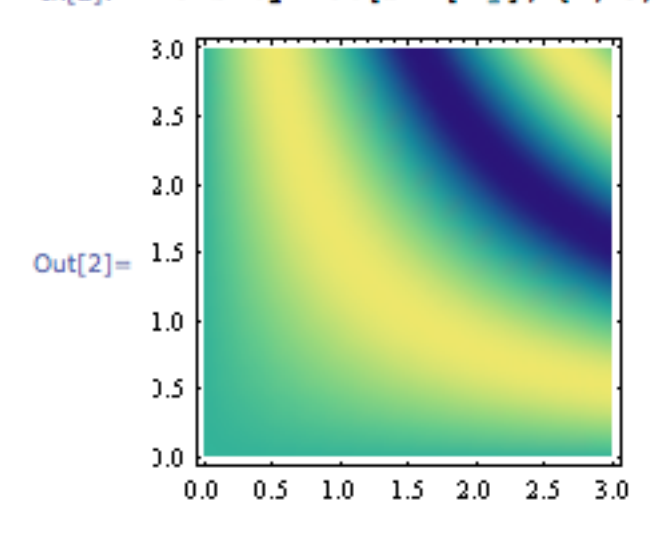

### Step 5: Plot a line

```
h[132]:= aLine = volume[[Round[rows/2], Round[columns/2], All]];
Dimensions[aLine]
ht[133]= {227}
```

```
n[134]:= {Min[aLine], Max[aLine]}
nt[134]= {-0.0587507, 0.0349275}
```

1[135]:= gLine = ListPlot[aLine, PlotRange  $\rightarrow$  {All, All}]

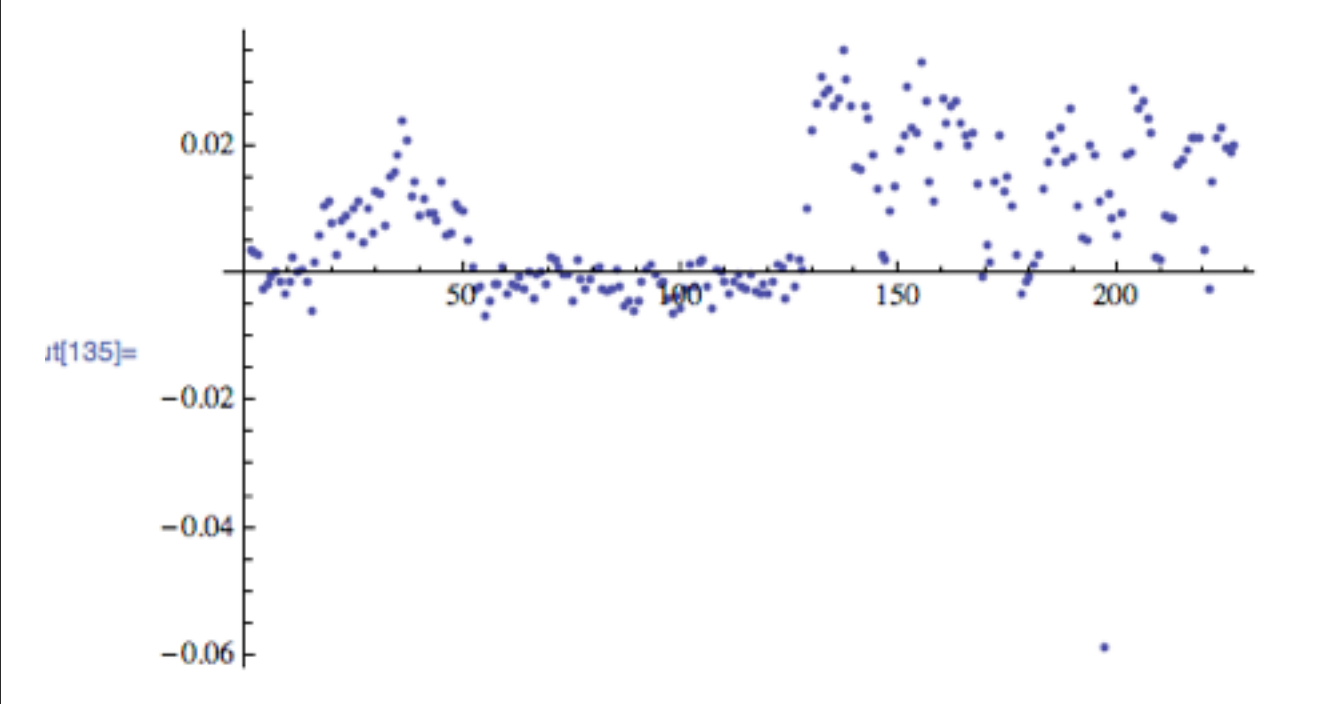

 $[136] = gLineV2 = ListPlot[aLine, PlotRange \rightarrow {All, All}, Joined \rightarrow True$ 

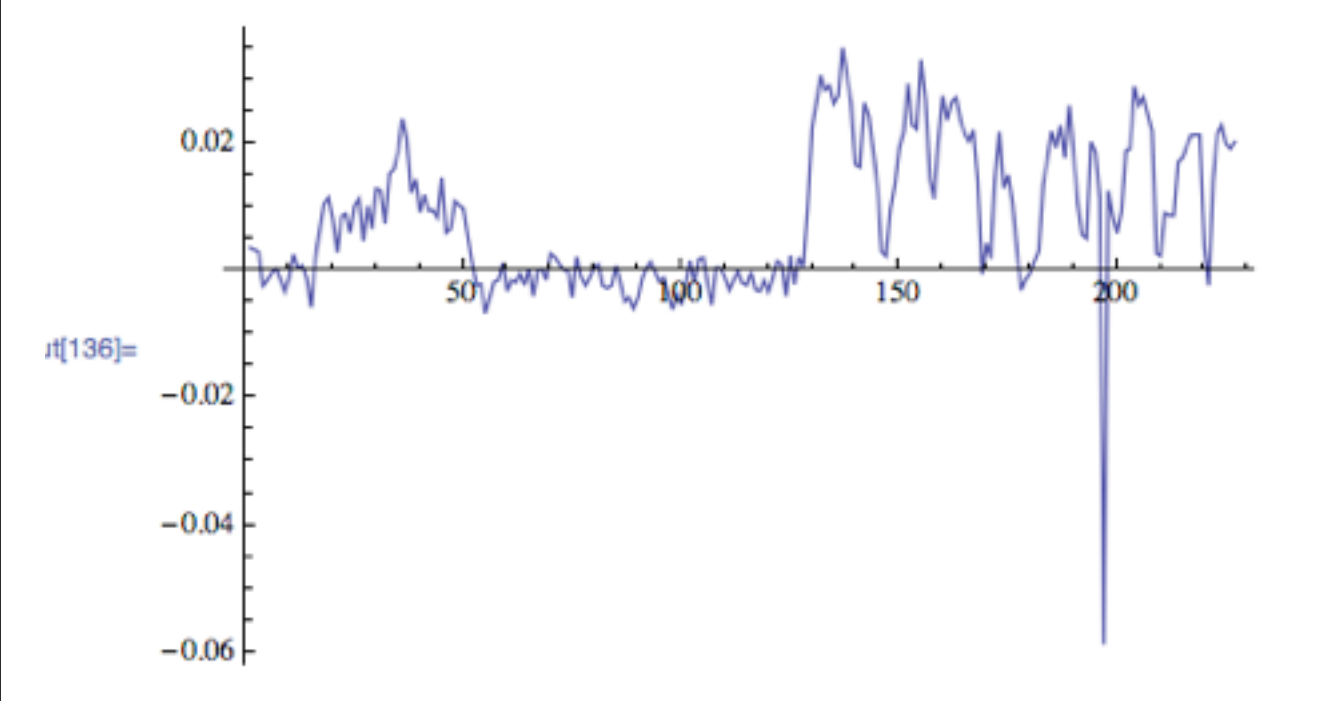

1[137]:= Show[{gLine, gLineV2}]

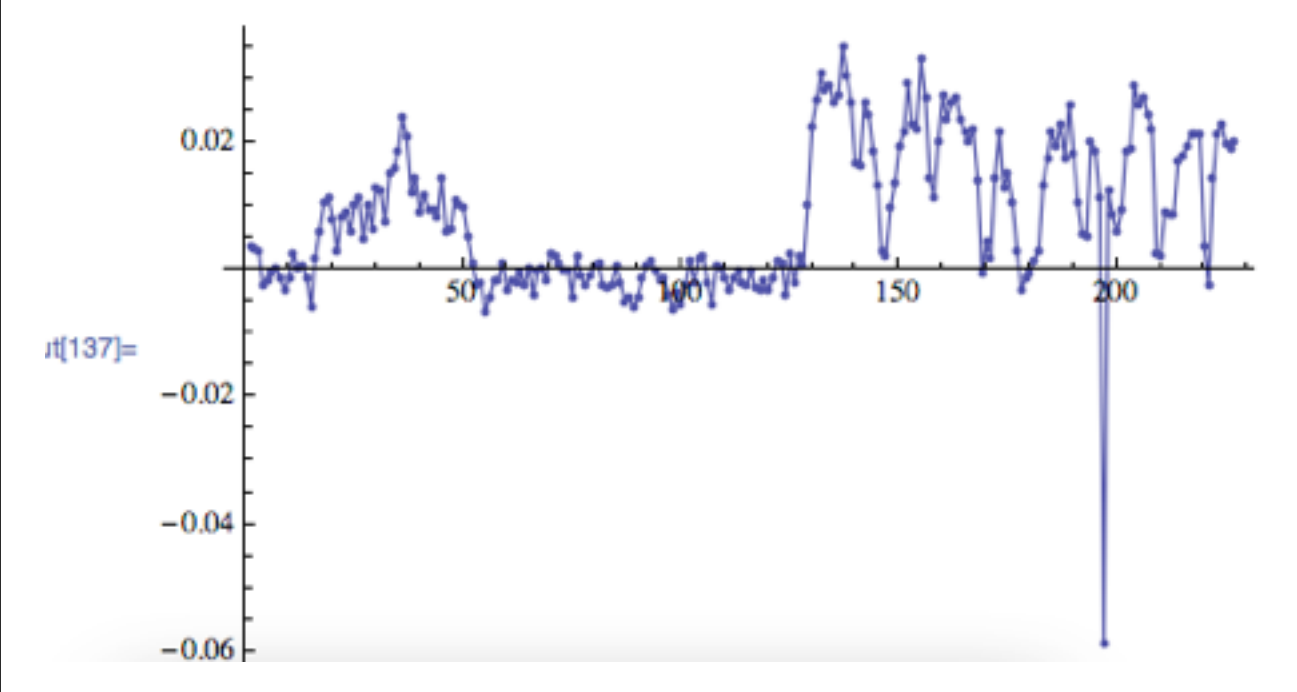

# ListPlot

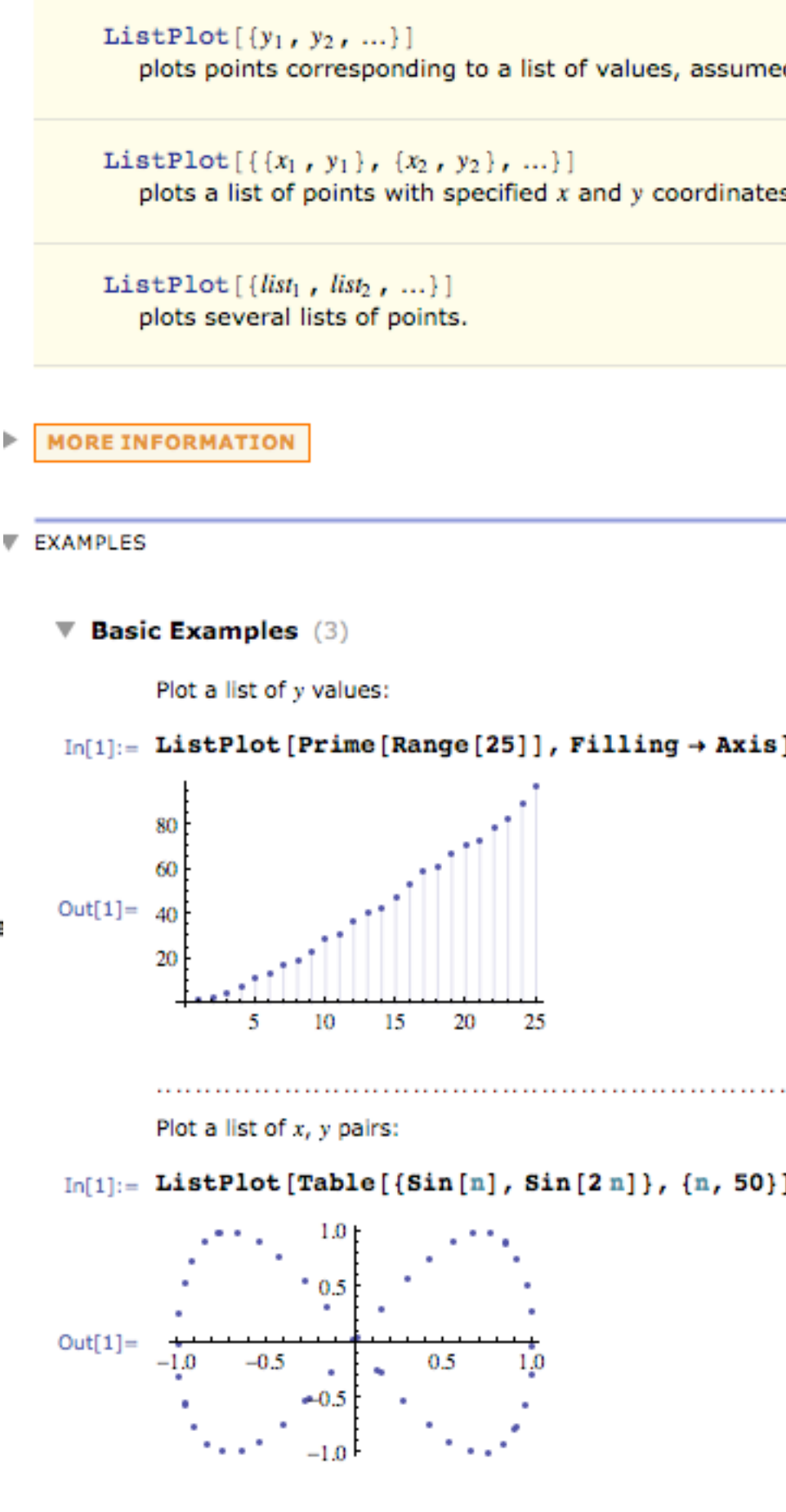

# Show

Show[graphics, options]
shows graphics with the specified options added.

Show[g1, g2, ...]
shows several graphics combined.

# Plot

| d to correspond | Plot [ $f$ , { $x$ , $x_{min}$ , $x_{max}$ }]<br>generates a plot of $f$ as a function of $x$ from $x_{min}$ to $x_{max}$ . |                                                                           |                                                                                           |  |  |
|-----------------|----------------------------------------------------------------------------------------------------|---------------------------------------------------------------------------|-------------------------------------------------------------------------------------------|--|--|
| s.              | Plot[ $\{f_1, f_2,\}$ , $\{x, x_{min}, x_{min}\}$<br>plots several functions $f_i$ .                                        | x <sub>max</sub> } ]                                                      |                                                                                           |  |  |
| ٢               | MORE INFORMATION                                                                                                    |                                                                           |                                                                                           |  |  |
|                 | Plot treats the variable x as local                                                                                         | al, effectively using Block.                                              |                                                                                           |  |  |
|                 | Plot has attribute HoldAll, and                                                                                             | d evaluates $f$ only after assigning                                      | ng specific numerical values to $x$ .                                                     |  |  |
|                 | In some cases it may be more ef                                                                                             | ficient to use Evaluate to eval                                           | uate $f$ symbolically before specific numerical values a                                  |  |  |
|                 | <ul> <li>No curve is drawn in any regions</li> <li>Plot has the same options as Ga</li> </ul>                               | where f evaluates to None.                                                | litions and changes:                                                                      |  |  |
|                 | AspectRatio                                                                                                    | 1 / GoldenRatio                                                           | ratio of width to height                                                                  |  |  |
| 1               | Axes                                                                                                    | True                                                                      | whether to draw axes                                                                      |  |  |
| •               | ClippingStyle                                                                                                    | None                                                                      | what to draw where curves are clipped                                                     |  |  |
|                 | ColorFunction                                                                                                    | Automatic                                                                 | how to determine the coloring of curves                                                   |  |  |
|                 | ColorFunctionScaling                                                                                                    | True                                                                      | whether to scale arguments to ColorFunction                                               |  |  |
|                 | EvaluationMonitor                                                                                                    | None                                                                      | expression to evaluate at every function evaluat                                          |  |  |
|                 | Exclusions                                                                                                    | Automatic                                                                 | points in x to exclude                                                                    |  |  |
|                 | ExclusionsStyle                                                                                                    | None                                                                      | what to draw at excluded points                                                           |  |  |
|                 | Filling                                                                                                    | None                                                                      | filling to insert under each curve                                                        |  |  |
|                 | FillingStyle                                                                                                    | Automatic                                                                 | style to use for filling                                                                  |  |  |
|                 | MaxRecursion                                                                                                    | Automatic                                                                 | the maximum number of recursive subdivisions                                              |  |  |
|                 | Mesh                                                                                                    | None                                                                      | how many mesh points to draw on each curve                                                |  |  |
|                 | MeshFunctions                                                                                                    | { <b>#1</b> & }                                                           | how to determine the placement of mesh points                                             |  |  |
| 11              | MeshShading                                                                                                    | None                                                                      | how to shade regions between mesh points                                                  |  |  |
|                 | MeshStyle                                                                                                    | Automatic                                                                 | the style for mesh points                                                                 |  |  |
|                 | Method                                                                                                    | Automatic                                                                 | the method to use for refining curves                                                     |  |  |
|                 | PerformanceGoal                                                                                                    | <pre>\$PerformanceGoal</pre>                                              | aspects of performance to try to optimize                                                 |  |  |
|                 | PlotPoints                                                                                                    | Automatic                                                                 | initial number of sample points                                                           |  |  |
|                 | PlotRange                                                                                                    | {Full, Automatic}                                                         | the range of y or other values to include                                                 |  |  |
|                 | PlotRangeClipping                                                                                                    | True                                                                      | whether to clip at the plot range                                                         |  |  |
|                 | PlotStyle                                                                                                    | Automatic                                                                 | graphics directives to specify the style for each                                         |  |  |
|                 | RegionFunction                                                                                                    | (True &)                                                                  | how to determine whether a point should be inc                                            |  |  |
|                 | WorkingPrecision                                                                                                    | MachinePrecision                                                          | the precision used in internal computations                                               |  |  |
|                 | <ul> <li>Interactive labeling can be specif</li> <li>Plot[Tooltip[{f<sub>1</sub>, f<sub>2</sub>,}], curves.</li> </ul>      | fied for curves using Tooltip, $\{x, x_{min}, x_{max}\}$ specifies that i | StatusArea, or Annotation.<br>the $f_i$ should be displayed as tooltip labels for the cor |  |  |
|                 |                                                                                                    |                                                                           |                                                                                           |  |  |

= Tooltip[f, label] specifies an explicit tooltip label for a curve.

- Plot initially evaluates f at a number of equally spaced sample points specified by PlotPoints. Then it uses an additional sample points, subdividing a given interval at most MaxRecursion times.
- You should realize that with the finite number of sample points used, it is possible for Plot to miss features in your f your results, you should try increasing the settings for PlotPoints and MaxRecursion.

In[138]:=

Time to take student requests for the ListPlot command. Change plot range? Change axes origin? Change plot marker? Change line width? Add axes labels? Add box around graph?

# Step 7: Plot one isosurface (speed, quality)

# 19]:= Timing[ListContourPlot3D[volume, Contours $\rightarrow$ {0.02},

MaxPlotPoints  $\rightarrow$  50,

PerformanceGoal → "Speed"] ]

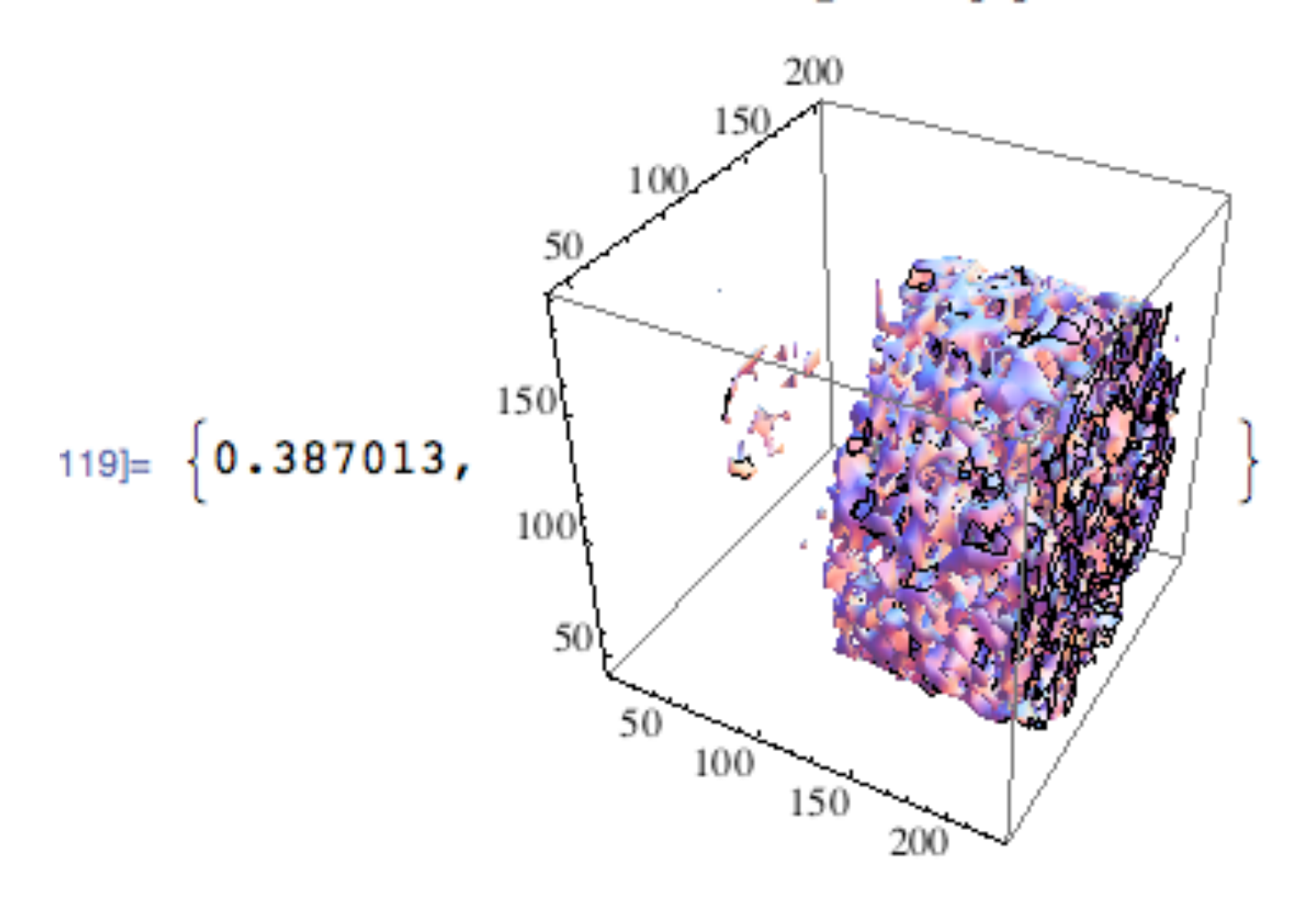

# Interrupting Calculations

There will probably be times when you want to stop *Mathematica* in the middle of a calculation. Perhaps you realize that you asked *Mathematica* to do the wrong thing. Or perhaps the calculation is just taking a long time, and you want to find out what is going on.

The way that you interrupt a Mathematica calculation depends on what kind of interface you are using.

Alt+, or Cmd+Option+. Ctrl+C

ARL LTON TUTORILLO

Typical keys to interrupt calculations in Mathematica.

When doing some operations, it may take *Mathematica* some time to respond to your interrupt. When *Mathematica* does respond, it will give you a menu of possible things to do. This will typically include not only aborting your computation, but also entering a subsession or "dialog" to inspect its state.

18]:= Timing[ListContourPlot3D[volume, Contours  $\rightarrow$  {0.02}, MaxPlotPoints  $\rightarrow$  100,

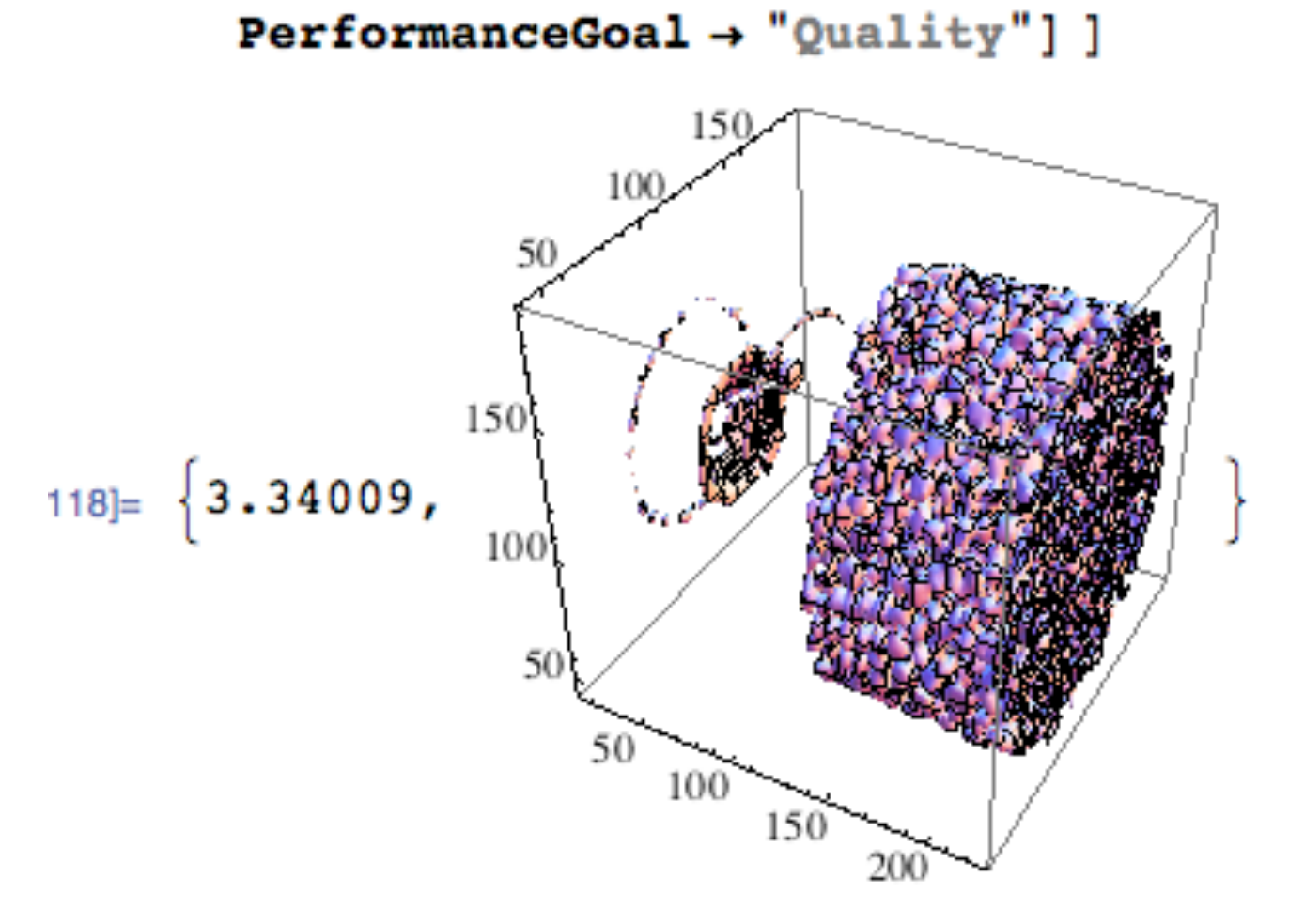

notebook interfaces text-based interfaces

## Step 8: Plot several isosurfaces

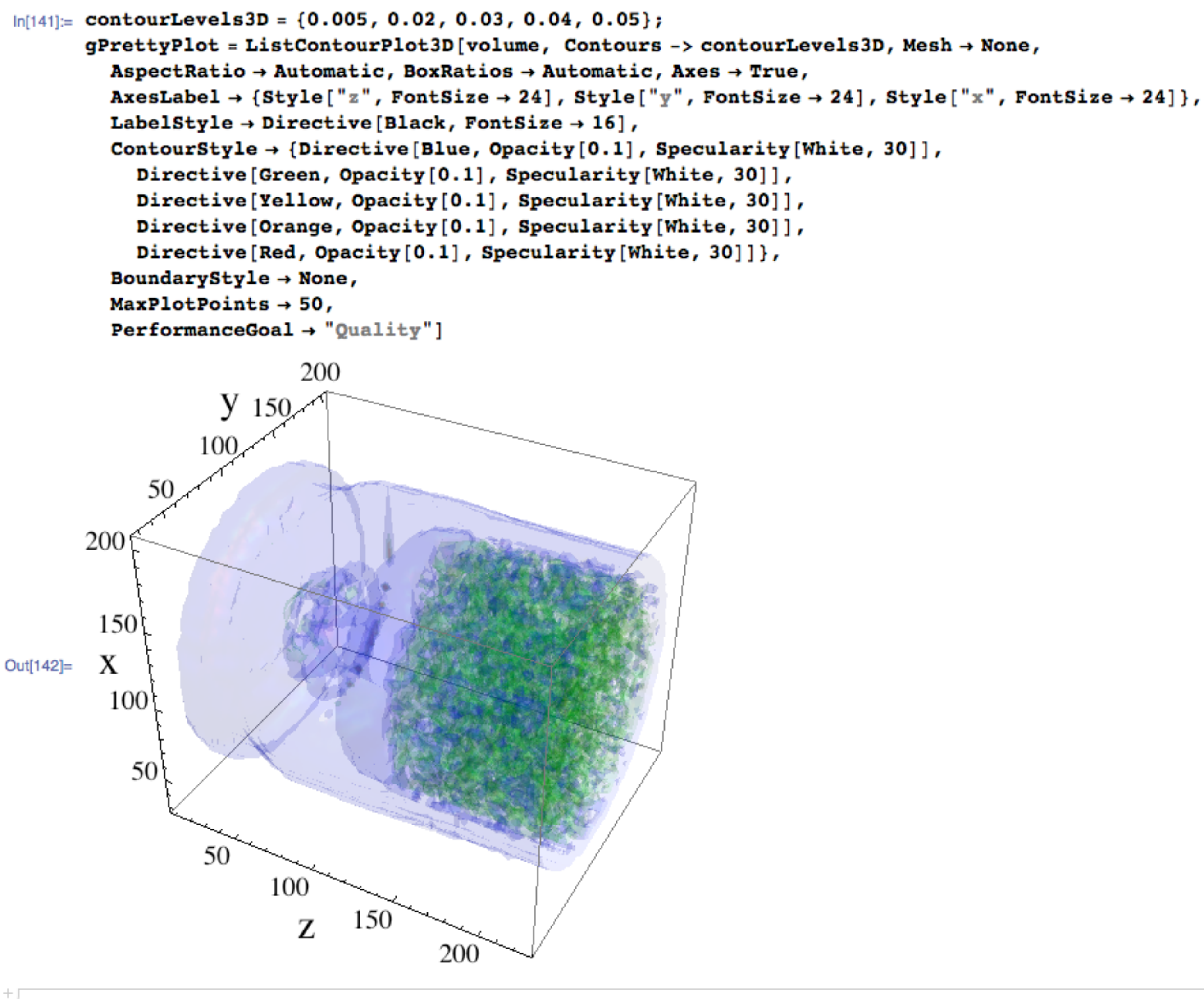

Out[148]= /Users/lesbutler/Documents/h4581/temp.jpg

# Step 3: Import the binary file

```
In[149]:= 243 × 243 × 227
```

ut[149]= 13404123

```
In[162]:= listOfFilenames = FileNames["volume*bin", NotebookDirectory[]]
```

```
ut[162]= {/Users/lesbutler/Documents/h4581/volume_bullet_p134_uint16.bin}
```

Step 3a: explore partition step by step

In[165]:= volume = BinaryReadList[listOfFilenames[[1]], "UnsignedInteger16"]
Dimensions[volume]

lut[166]= {13404123}

```
In[167]:= temp = Partition[volume, 227];
Dimensions[temp]
```

```
ut[168]= {59049, 227}
```

```
In[169]:= temp = Partition[temp, 243];
Dimensions[temp]
```

```
lut[170]= {243, 243, 227}
```

```
In[171]:= volume = temp;
Clear[temp]
{rows, columns, slices} = Dimensions[volume]
```

 $ut[173] = \{243, 243, 227\}$ 

# BinaryReadList

```
BinaryReadList["file"]
```

reads all remaining bytes from a file, and returns them as a list of integers from 0 to 255.

```
BinaryReadList["file", type]
```

reads objects of the specified type from a file, until the end of the file is reached. The list of objects read is returned.

```
BinaryReadList["file", {type1, type2, ...}]
```

reads objects with a sequence of types, until the end of the file is reached.

BinaryReadList["file", types, n]
reads only the first n objects of the specified types.

# **BinaryRead**

BinaryRead [stream] reads one byte of raw binary data from an input stream, and returns an integer from 0 to 2

```
BinaryRead[stream, type]
reads an object of the specified type.
```

```
BinaryRead[stream, {type1, type2, ...}]
reads a sequence of objects of the specified types.
```

### MORE INFORMATION

Possible types to read are:

| "Byte"                   | 8-bit unsigned integer                     |
|--------------------------|--------------------------------------------|
| <br>"Character8"         | 8-bit character                            |
| "Character16"            | 16-bit character                           |
| "Complex64"              | IEEE single-precision complex number       |
| "Complex128"             | IEEE double-precision complex number       |
| "Complex256"             | IEEE quad-precision complex number         |
| "Integer8"               | 8-bit signed integer                       |
| "Integer16"              | 16-bit signed integer                      |
| "Integer24"              | 24-bit signed integer                      |
| "Integer32"              | 32-bit signed integer                      |
| "Integer64"              | 64-bit signed integer                      |
| "Integer128"             | 128-bit signed integer                     |
| "Real32"                 | IEEE single-precision real number          |
| "Real64"                 | IEEE double-precision real number          |
| "Reall28"                | IEEE quad-precision real number            |
| "TerminatedString"       | null-terminated string of 8-bit characters |
| "UnsignedInteger8"       | 8-bit unsigned integer                     |
| "UnsignedInteger16"      | 16-bit unsigned integer                    |
| "UnsignedInteger24"      | 24-bit unsigned integer                    |
| "UnsignedInteger32"      | 32-bit unsigned integer                    |
| <br>"UnsignedInteger64"  | 64-bit unsigned integer                    |
| <br>"UnsignedInteger128" | 128-bit unsigned integer                   |

Step 3b: do the both partitions in one big step

```
In[174]:= volume = BinaryReadList[listOfFilenames[[1]], "UnsignedInteger16"];
      volume = Partition[Partition[volume, 227], 243];
      Dimensions[volume]
```

Out[176]= {243, 243, 227}

Step 3c: make slice and line plots

```
[177]:= aSlice = volume[[Round[rows/2], All, All]];
     Dimensions[aSlice]
```

[178]= {243, 227}

```
{Min[aSlice], Max[aSlice]}
179]:=
```

```
[179] = \{14855, 44899\}
```

[180]:= gSlice = ListDensityPlot[aSlice, ColorFunction → "GrayTones", PlotRange → {All, All, {28000, 33000}}, ClippingStyle  $\rightarrow$  {Red, Blue}]

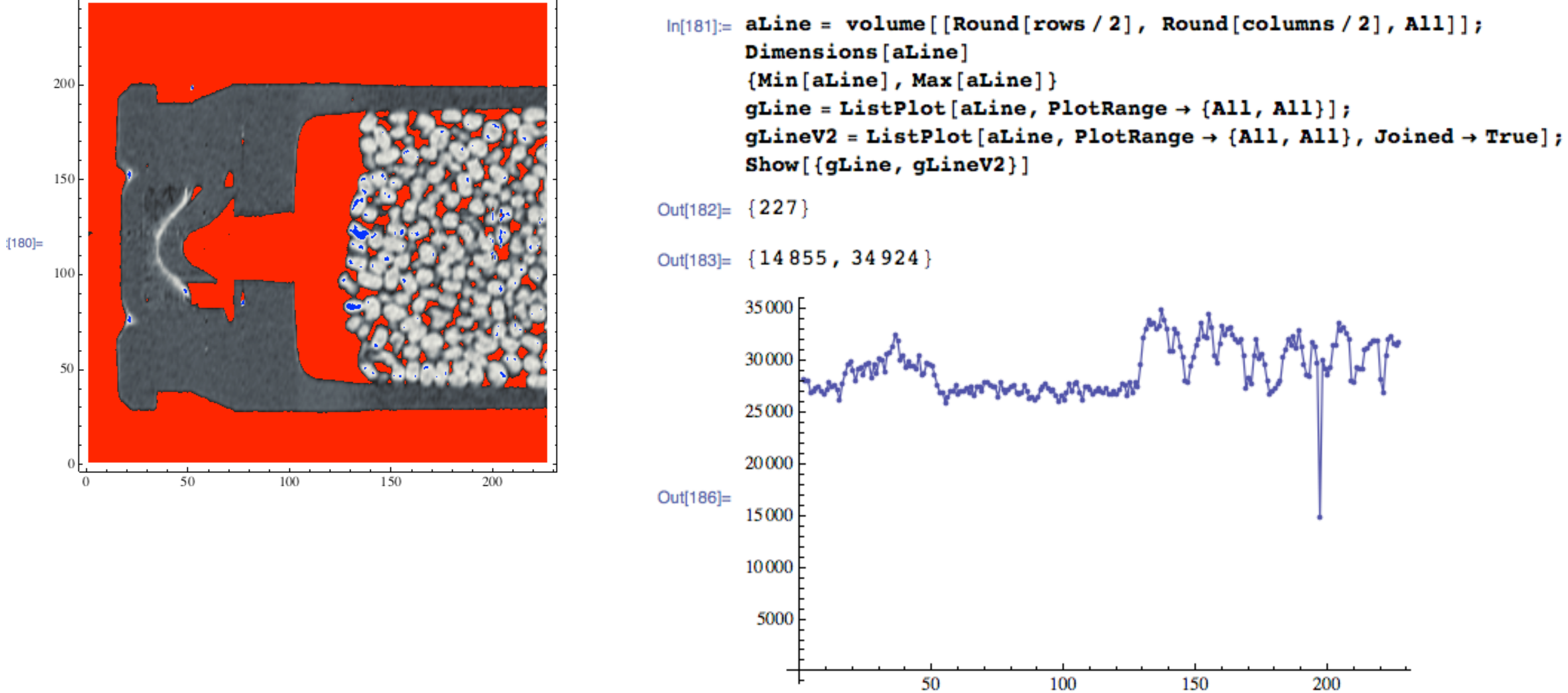